### **NEW THINKING.** HYUNDAI **NEW POSSIBILITIES.** Vol. 24. ISSUE 05

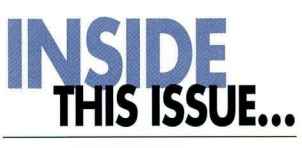

#### page01

Upgraded HyundaiCareers Jobs Website Has Launched!

#### page03

**TechNet Tips: Use HTSS** to Review Campaigns

page04

**Re-Activation Of Blue Link Devices** 

page05

**Blue Link Diagnostic** Tips

#### page06

**Under Engine Cover Removal and Reinstallation Tips** 

#### page06

**TechNet Tips: Use Of** Aftermarket Engine **Oil Filters Causing Engine Knocking Noise** 

#### page07

Kev Codes/PIN Codes Now Available at HyundaiTechInfo.com

#### page08

Fix-It-Right: Hybrid **Electric Water Pump** DTC P0C73, P0A93 & U1116

#### page10

TechNet Tips: 2015 **Genesis Oil Filter Cap Plug Replacement** 

#### pagell

Fix-It-Right: Leather Steering Wheel Cleaning

PUBLISHED BY THE NATIONAL SERVICE TRAINING & SUPPORT DEPARTMENT

# Upgraded HyundaiCareers Jobs Website Has Launched!

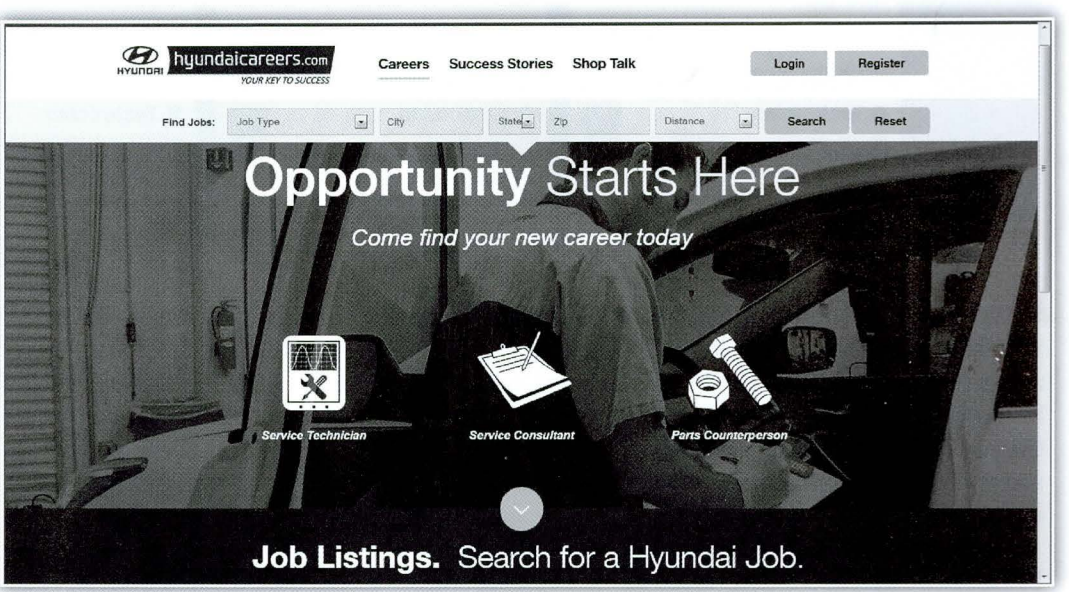

We've launched an all-new, easy-to-use website for hiring the best Parts & Service talent available. Here are some of the features you can expect with the new site:

- Use the site on your PC and tablet!
- With your TACS ID, most of your registration is pre-filled for you.

As with the previous site, positions are posted for Technicians, Service Consultants and Parts Counterpersons. We have made life easier for Service and Parts Managers by cutting in half the number of steps required to post

jobs. Currently, Hyundaicareers.com listings can also be viewed at the Indeed.com jobs website. Clicking the links there takes you to the jobs at the HyundaiCareers site.

continued on page 2

#### Upgraded HyundaiCareers Jobs Website Has Launched!

continued from page 1

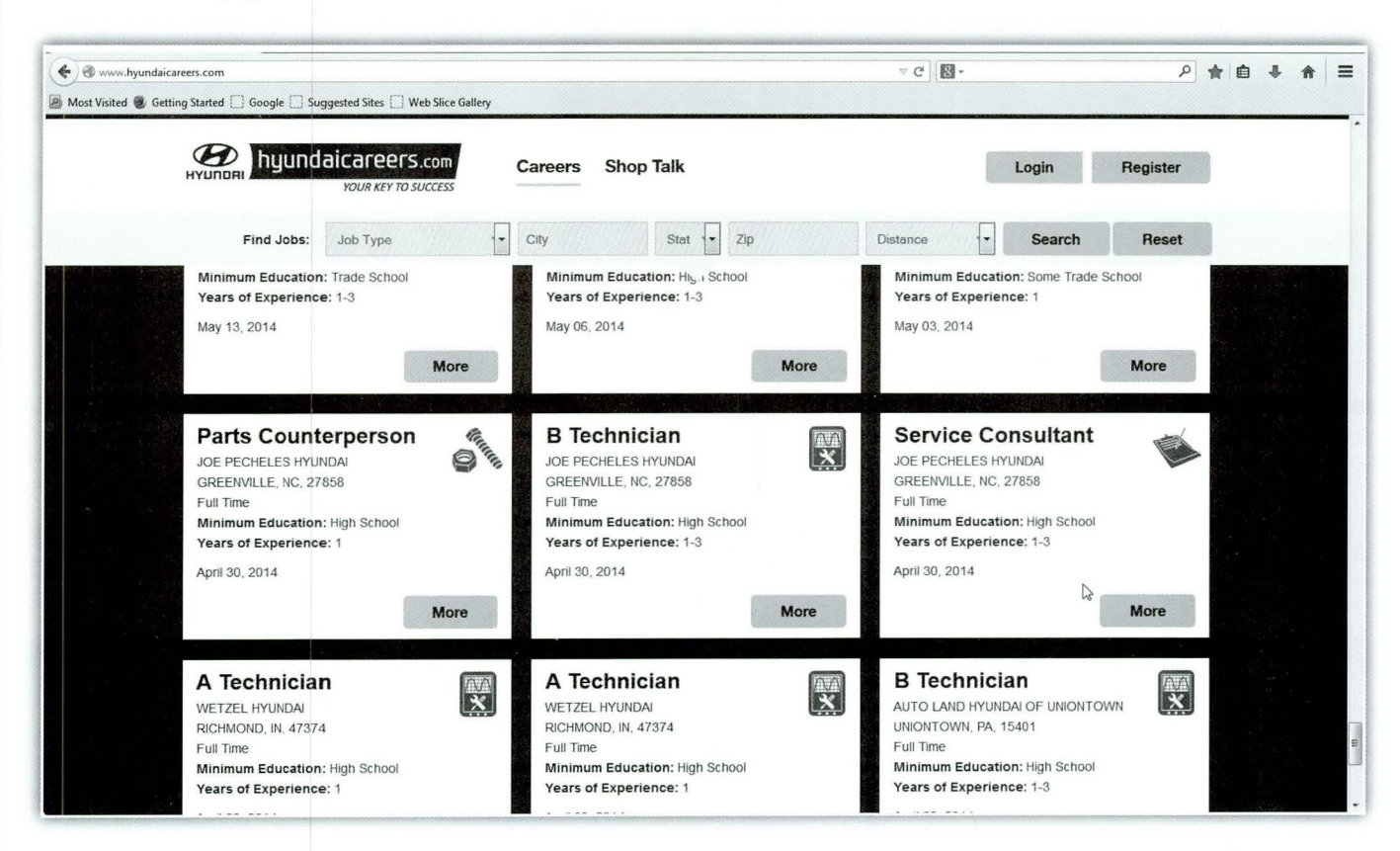

Viewing jobs no longer requires a login; though you will be required to register, log in and upload or create a resume before applying for a job. Resumes can be uploaded in Word.doc, Word.docx, .pdf and .otd formats. Or, you can create a resume right on the site using our Resume Builder feature. If your situation changes, you can update your resume with another one in a few easy steps.

Our new Shop Talk section offers Parts and Service Department tips and a FAQ document. The FAQs help guide you through some of the site functionality. Watch for new posts in Shop Talk often.

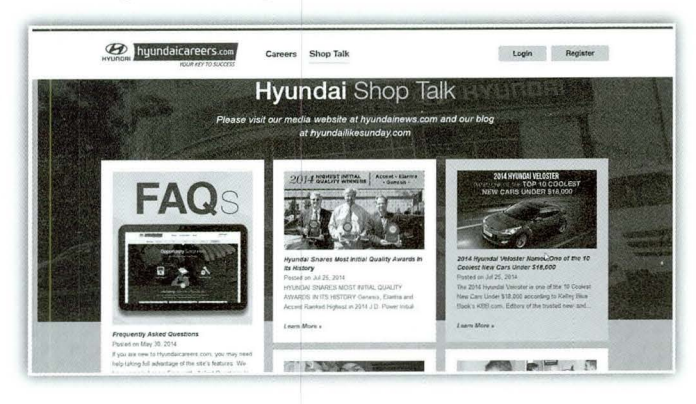

This upgraded site is all about communication. Managers can request notification of each time a prospect applies for their open positions. If you revise your resume, the date of the change is visible to Managers so they are getting your latest information.

The search functions let you pinpoint a geographic location for searching jobs. Perhaps you are planning to relocate. HyundaiCareers lets you scan all the Hyundai openings posted from throughout the U.S. You can search by type of position and location. You also can fine tune your search within up to 60 miles of your selected location.

If you know a military veteran with inventory, customer service, diagnostic experience or someone near to graduation from trade school or an experienced Technician looking to join the Hyundai family, send them to HyundaiCareers.com for a streamlined process for finding openings for Parts Counterpersons, Service Consultants or all levels of Technicians at Dealerships across the country.

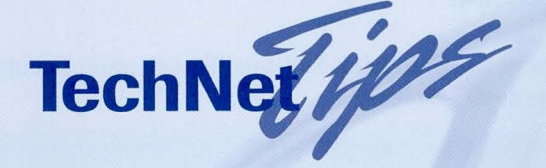

### **Use HTSS to Review Campaigns**

In the HTSS case below, the technician used the HTSS Symptom function to see all applicable campaigns for this VIN. To access Symptoms, Click the HTSS button on the PREPARATION tab on the GDS home screen. Then click the OPEN button. This will open the HTSS Case popup for the vehicle connected to the GDS. Click on the Symptoms drop down in the popup and select Campaigns. The image below illustrates the rollover function that displays contents when you place your cursor over the Links button.

This useful feature can be used to see which campaigns apply to the model. You may also want to review Campaign procedures for resetting active learning or other repairs outlined in a previously performed Campaign. There may also be other technical information easily accessible in a Campaign TSB. Symptoms is a quick alternative to searching the full Hyundai Service Information database.

| VIIN                         | Madal                        | Voar           | Engino      | Trane                                     | Production Data                                      |
|------------------------------|------------------------------|----------------|-------------|-------------------------------------------|------------------------------------------------------|
| 5XYZU3                       | AN13                         | 2013           | G 2.0 T-GDI | AUTO                                      | 20130304                                             |
| Dotail Nato                  | Patail Dealar                | Sanvica Baslar | PO #        | PO Mileage                                | llsor                                                |
| 20130707                     | NY                           | NY             | 253868      | 3393                                      | 0.301                                                |
| non Compaigne (Click the but | top(c) to view the composite | information)   |             | and the second of                         | The same and                                         |
| pen campaigns (Click the but | ton(s) to view the campaign  | monnation      |             |                                           |                                                      |
|                              |                              | No campaign    |             |                                           |                                                      |
| TC. Symptom Contents         |                              |                |             |                                           | A REAL PROPERTY OF                                   |
| ,,,                          |                              | 1              |             | Laureneue                                 |                                                      |
|                              |                              | -              |             | CAMPAIGNS                                 |                                                      |
| TSB/Campaign                 |                              |                |             | Links                                     |                                                      |
| DTC Shop Manual              |                              |                |             | 12-01-023 Engine an                       | d Transmission Mount Insp                            |
| ETM Shop Manual              |                              |                |             | Service Campaign 1<br>(Updated 08/01/2012 | L4 2013 AN 2.0T GDI and 2.<br>2)                     |
|                              |                              |                |             | 12-01-027 - ECM UP<br>CHECK FUEL CAP LO   | DATE – 2.4L GDI/2.0L T-GDI<br>DGIC IMPROVEMENT (SERV |
| FixPrint                     |                              |                |             | CAMPAIGN TL8) - (I<br>12-01-P15 P15 MPG   | Jpdated 10/01/2012)<br>Select Car Care Program -     |
| System Training              |                              |                |             | (Updated 11/01/2012<br>12-01-037 MONBON   | 2)                                                   |
| Fix It Right                 |                              |                |             | CAMPAIGN TM4) -                           | (Updated 11/01/2012)                                 |
| 5,415,45                     |                              |                |             | CAMPAIGN TN6) su                          | persedes TSB 12-01-049 to                            |
| EVAP-3D                      |                              |                |             | Retail Vehicles - (U                      |                                                      |
| lue Link Freeze Frame        |                              |                |             |                                           |                                                      |
| Blue Link Cust. Input        |                              |                |             |                                           |                                                      |
|                              |                              |                |             |                                           |                                                      |

#### **HTSS Call Techline Tips**

When a HTSS link says "Call Techline" this indicates that there is temporarily an aspect of the repair or diagnosis that requires voice interaction with the Techline Team. If you receive a "Call Techline" link, make the call!

3

### **Re-Activation Of Blue Link Devices**

his bulletin describes steps to activate Genesis Sedan (DH) and Sonata (LF) with navigation devices that have been de-activated for the following:

- A customer who initially waives Blue Link enrollment, and then decides to enroll after purchase of vehicle.
- A customer who allows all packages of their Blue Link subscription to expire and then wishes to resubscribe to Blue Link.
- A customer who did not enroll in Blue Link within the first 30 days of ownership (at which time the device becomes inactive), but then decides to enroll.
- A subsequent owner who wishes to enroll in Blue Link

If Blue Link is deactivated, the Verizon account will be suspended. A manual "service activation" process from within the vehicle will have to be performed. Please follow the steps within this bulletin.

#### CAUTION:

- Only the areas with a 3G Data Coverage will allow Service Activation.
- May require several attempts depending on 3G Data Coverage

#### WARRANTY INFORMATION:

Normal warranty applies.

### Blue Link Activation Steps (Jog Dial System)

 Turn vehicle and the Navigation system ON. Press the Blue Link (A) button shown on the image below.

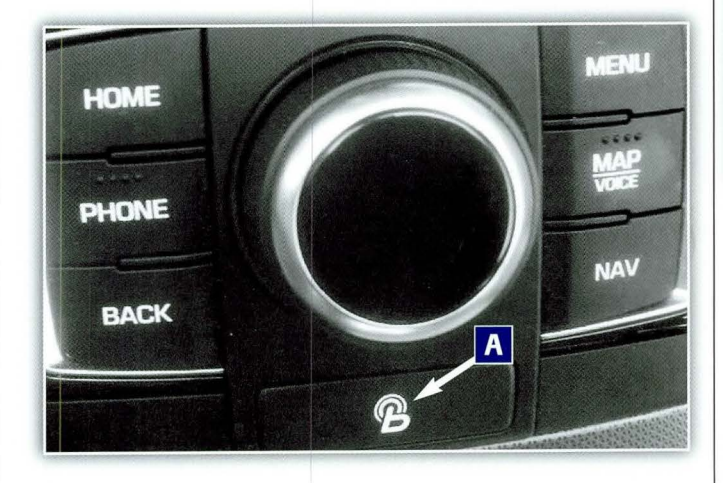

**2.** Press the Blue Link Settings (B) selection to enter the setting screen.

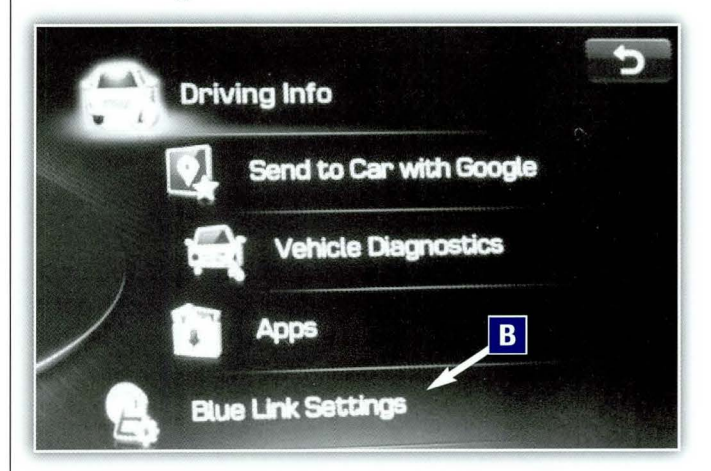

3. Press the Service Activation (C) icon on the screen.

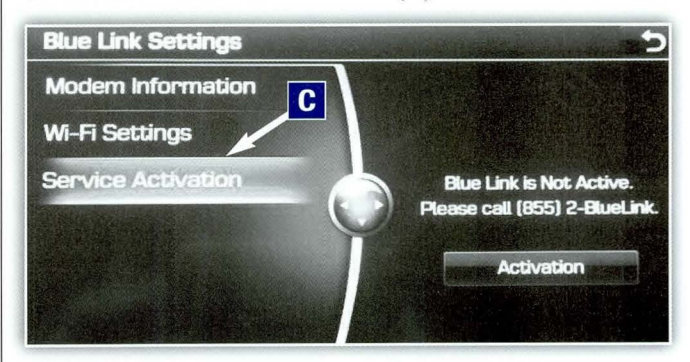

**4.** Press the Activation (D) icon on the screen.

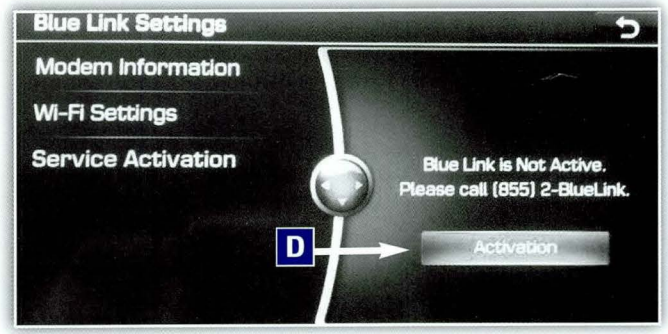

#### Confirmation

**5.** Press the Blue Link button in the vehicle (ensure power is on). Blue Link will provide a voice response menu structure (outlined in the owner's manual) after the service activation is completed.

#### Blue Link Activation Steps (Standard 4.0 and 4.5 Mobis System)

 Turn vehicle and the Navigation system ON. Press the Blue Link (A) button shown on the image below.

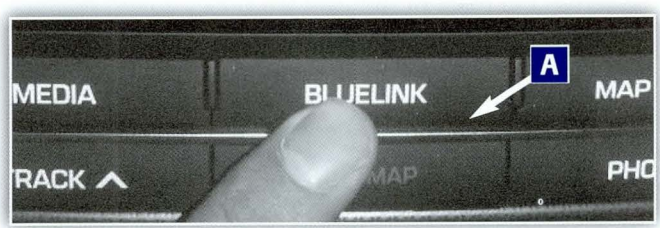

**2.** Press the Blue Link Settings (B) icon to enter the setting screen.

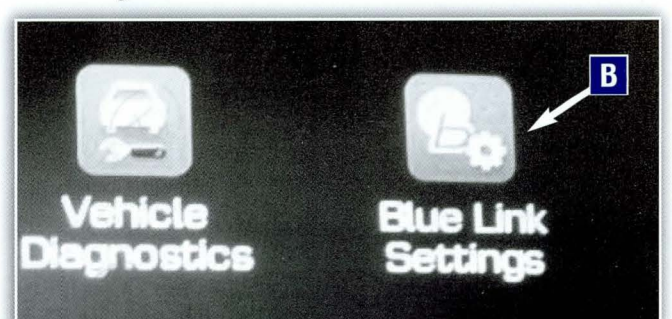

**Blue Link Diagnostic Tips** 

This article will help determine when a TMU condition is not head unit related.

#### SYMPTOM 1:

#### Server not responding or response is delayed

No response or delay when requesting Blue Link service **3.** Press the Service Activation (C) selection on the screen.

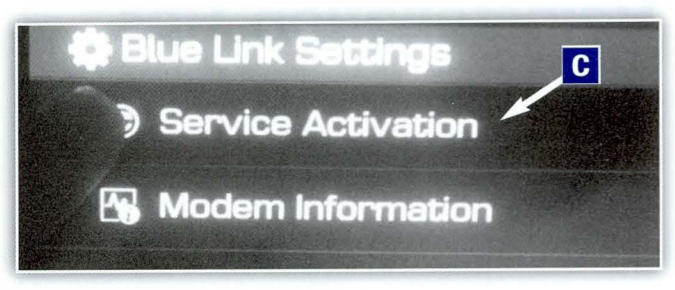

#### Confirmation

**4.** Press the Blue Link button in the vehicle (ensure power is on). Blue Link will provide a voice response menu structure (outlined in the owner's manual) after the service activation is completed.

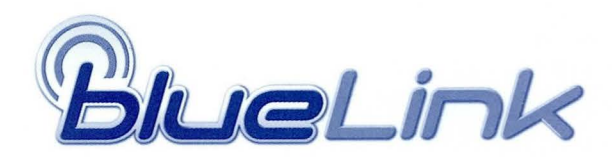

#### SYMPTOM 2:

### Incorrect Information■ When requesting a destination, the incorrect

information is given

#### SYMPTOM 3:

#### **DTC Error Message**

Error message or code given when the vehicle is turned on

| SYMPTOM                                      | RELATED CAUSE                                                                                                    | EXPLANATION                                                                                                    |
|----------------------------------------------|----------------------------------------------------------------------------------------------------|----------------------------------------------------------------------------------------------------|
| Server is not<br>responding or is<br>delayed | <ul> <li>Misconnection at mirror or<br/>AVN antenna</li> <li>Poor reception location can<br/>cause no response from server</li> <li>If the server is busy, a delayed<br/>response may occur</li> </ul> | ■ When the Blue Link button is pressed, the modem in the AVN sends request to the server. If the command does not get to the server due to poor connection or reception, the server cannot respond. |
| Incorrect<br>Information                     | If the User does not give a clear command, incorrect information may be displayed                                                                                                    | After the request, server performs a<br>Google search, then sends the result to<br>the head unit. The AVN does not generate<br>the destination, but only shows the desti-<br>nation on the map.     |
| DTC Error<br>Message                         | Codes are not AVN unit-related.<br>The AVN only sends the<br>information it receives.                                                                                                    | AVN does not generate DTC codes or<br>related messages. The AVN only receives<br>and communicates the information.                                                                                  |
|                                              | Please refer to the Blue Link user manua                                                                                                    | al for detailed information.                                                                                                    |

### **Under Engine Cover Removal and Reinstallation Tips**

The 2015 Genesis comes equipped with a two-piece under engine cover. The current design does not have access panels for oil filters. Both panels must be removed to perform an oil filter change on the Genesis 5.0.

Note the location of the 10mm bolts fastening the cover to the vehicle. Remember to remove the 4 rear bolts. See photo below.

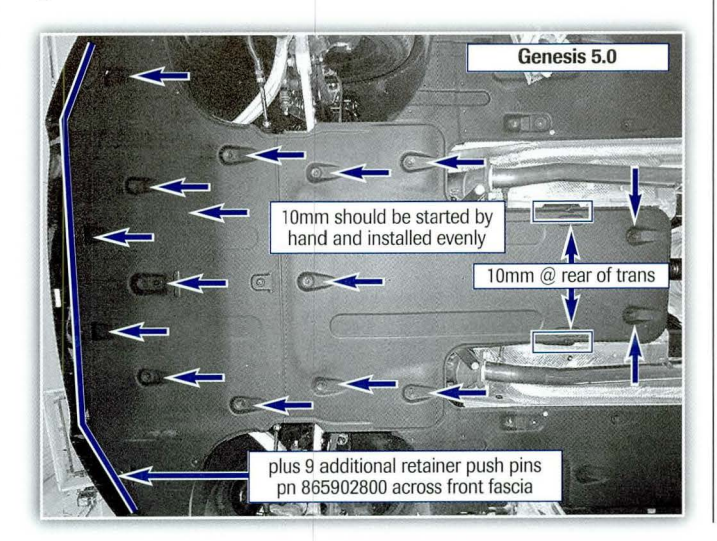

Across the front of the forward under cover, retainer pins P/N 86590 28000 are used.

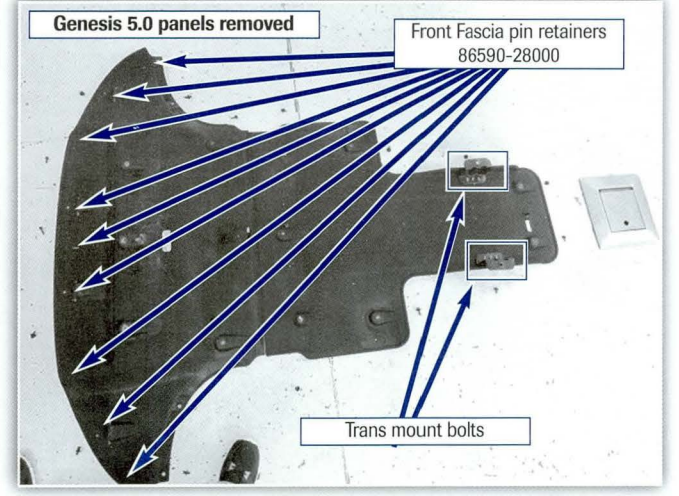

When reinstalling the bolts, thread them by hand to begin with to assure proper alignment. Replace any broken fasteners used along the front of the forward under panel. Both pieces of the under engine cover must be removed to perform an oil filter change.

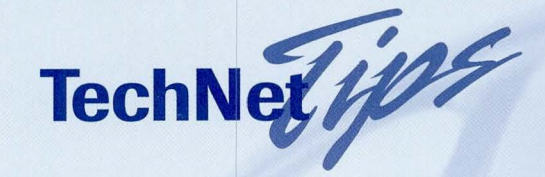

### **Use Of Aftermarket Engine Oil Filters Causing Engine Knocking Noise**

Tome vehicles may experience an engine knock noise with the use of an aftermarket oil filter. Af-Utermarket oil filters may use different materials, construction and specifications than genuine Hyundai oil filters, which may lead to pressure variations within the engine, thus contributing to an engine knocking noise.

### **Vehicles Affected:**

#### All Models

#### **Repair Procedure:**

Perform an oil change on the vehicle and replace the aftermarket oil filter with a genuine Hyundai oil filter.

NOTICE: Any concerns caused by previous use of an aftermarket oil filter should be noted in the repair order and discussed with the customer.

#### **WARRANTY INFORMATION:**

Normal warranty procedures apply. This is NOT a warranty repair..

### Key Codes/PIN Codes Now Available at HyundaiTechInfo.com

You no longer need to call Techline to acquire Key Codes or PIN Codes for Hyundai vehicles. They are available online. Once you have logged into the Hyundai Service Website (HyundaiTech-Info.com), you can access the information for yourself. Here is the process.

|                                                                                                    |                                                                         |                                               |                                      |                           | G • 5 •                                          | Page * Safety                                  | <ul> <li>Tools</li> </ul> |
|----------------------------------------------------------------------------------------------------|-------------------------------------------------------------------------|-----------------------------------------------|--------------------------------------|---------------------------|--------------------------------------------------|------------------------------------------------|---------------------------|
| HYUNDRI NEW THINKING.                                                                                                    |                                                                         |                                               | Service Information                  | Home Detail Search        | viN Search ← Policy → Site<br>g Diagnostic Tools | Requirements - Links Page<br>Tools & Equipment | Heip i Lo<br>My Pag       |
|                                                                                                    |                                                                         | VIN Search                                    | 5abcd12ad1e123456                    | Search                    | and a share                                      | Teles Starter<br>Ref                           |                           |
| Campaign History                                                                                                    |                                                                         |                                               |                                      |                           |                                                  |                                                |                           |
| Camp                                                                                                    | aign #                                                                  | Descriptio                                    | n                                    | Complet                   | ted                                              | Bulletin                                       |                           |
|                                                                                                    |                                                                         |                                               | No Campaign                          |                           |                                                  |                                                |                           |
|                                                                                                    |                                                                         |                                               |                                      |                           |                                                  |                                                |                           |
| DTC Guide Manual                                                                                                    |                                                                         |                                               |                                      |                           |                                                  |                                                |                           |
| DTC Guide Manual<br>DTC Guide Manual for ELAN<br>Warranty History<br>Renair Date                                                                                                    | TRA(UD) - 2013 - G 1.8 MP<br>Dealer Code                                | 11<br>Mileage                                 | OP Code                              | Causal Part               | N Code                                           | CO                                             | de                        |
| DTC Guide Manual<br>DTC Guide Manual for ELAN<br>Warranty History<br>Repair Date<br>20130518                                                                                                    | TRA(UD) - 2013 - G 1.8 MP<br>Dealer Code<br>MA533                       | Mileage<br>0000005                            | OP Code<br>PREDELIV                  | Causal Part<br>PREDELIVER | N Code                                           | CCC                                            | de                        |
| DTC Guide Manual<br>DTC Guide Manual for ELAN<br>Warranty History<br>Repair Date<br>20130518<br>Key Code Sea<br>Search Key/PIN code                                                                   | TRA(UD) - 2013 - G 1.8 MP<br>Dealer Code<br>MA533<br>rch                | PI<br>Mileage<br>0000005                      | OP Code<br>PREDELIV                  | Causal Part<br>PREDELIVER | k N Code                                         | cœ                                             | de                        |
| DTC Guide Manual<br>DTC Guide Manual for ELAN<br>Warranty History<br>Repair Date<br>20130518<br>Key Cold 20 Bits code Sea<br>Search Key/PIN code<br>Venese op contraction<br>Model Desc               | TRA(UD) - 2013 - G 1.8 MP<br>Dealer Code<br>MA533<br>rch<br>ELANTRA(UD) | Mileage<br>0000005<br>Model Year              | OP Code<br>PREDELIV<br>2013          | Causal Part<br>PREDELIVER | N Code                                           | C CC<br>G 18 M                                 | ode PI                    |
| DTC Guide Manual<br>DTC Guide Manual for ELAN<br>Warranty History<br>Repair Date<br>20130518<br>Key Cold of Bills code Sea<br>Search Key/PIN code<br>Veniese of contraction<br>Model Desc<br>Tim Desc | Dealer Code         MA533           rch         ELANTRA(UD)             | Mileage<br>0000005<br>Model Year<br>Body Type | OP Code<br>PREDELIV<br>2013<br>Sedan | Causal Part<br>PREDELIVER | Engine Desc<br>Engine No                         | C CC<br>G 1.8 M<br>G4NBDK17                    | nde<br>P1<br>70598        |

- **1.** Log into HyundaiDealer.com and access HyundaiTechInfo.com by selecting HMA Tech Info under the SERVICE tab.
- **2.** Click on the VIN SEARCH tab and enter the full 17-digit VIN.
- **3.** When the VIN Search summary page loads, click on the Search Key/PIN code button. (**NOTE:** You may need to scroll down to locate the button.)
- **4.** A login popup requesting your TACS ID and TACS password will display. Enter your information and click GET CODES.

| TACS ID  |                   |  |
|----------|-------------------|--|
| Password | Get Codes         |  |
| VIN No.  | 5abcd12ad1e123456 |  |
| Key Code |                   |  |
| PIN Code |                   |  |

Your codes will be display in a popup.

|                         | VIN Sea             | rch KMHDH4AE9DU | 666666           | Search            | 121998              |
|-------------------------|---------------------|-----------------|------------------|-------------------|---------------------|
|                         | Key/PIN Code Search |                 |                  |                   |                     |
|                         | TACS ID             | Jblack1234      |                  |                   | Complet             |
|                         | Password            |                 | Get Codes        |                   | 11/4                |
|                         | VIN No.             | 5abcd12         | ad1e123456       |                   | 12/12/2             |
| (10)                    | Key Code            | M               | 1234             |                   | 1999                |
| (00) - 2015 - G 175 (0) | PIN Code            | (New) 654       | 321 (Old) 765432 |                   | CHI II              |
| Dealer Code             |                     | a               | lose             |                   | N Code              |
| T)(131                  | 0000001             | PREDELN         | PREDELIVE        | REFER             | 1591211             |
| TX131                   | 0016399             | 30C012R3        | 8531338260       | X J J J J J J J   | FALLING OFF. SAGGED |
| 70523                   | 0000000             | 200108R2        | 101880515        | The states of the | POOR AMEN RECEPTION |

NOTE: Please take care with the code information. Utilize all effort to keep the code information secure and confidential.

# **Fix-It-Right**

#### HYBRID ELECTRIC WATER PUMP DTC P0C73, P0A93 & U1116

**DESCRIPTION:** This article provides diagnostic information and related service procedure for the Sonata Hybrid electric water pump (EWP) with the following symptoms and/or DTC:

#### Warning light:

- Check Engine light on
- No "EV Ready" mode or "Ready" light blinks on and off
- Charging warning light on, hybrid battery low
- "Wrench" symbol (Service Indicator symbol) blinks on and off
- Warning in the instrument cluster display: "Hybrid System Warning! Safely stop and Do Not Drive" and/or alarm sound

#### **Drivability Symptoms:**

- Vehicle will not start or move in EV mode
- Poor acceleration from a stop in EV mode
- Vehicle jerks when decelerating to a stop.

#### **APPLICABLE VEHICLES:**

2011~ Sonata Hybrid (YF HEV)

#### **DTC LIST:**

| DTC   | DESCRIPTION                                   | INSPECT                |
|-------|-----------------------------------------------|------------------------|
| P0C73 | Motor Electronics Coolant<br>Pump 'A' Control | Electric<br>Water Pump |
| P0A93 | Inverter 'A' Cooling<br>System Performance    | Electric<br>Water Pump |
| U1116 | Lost Communication with<br>Motor Electronics  | CAN Line               |

#### **PARTS INFORMATION:**

| MODEL            | PART                | SECTION | PNC   | PART NUMBER                        |
|------------------|---------------------|---------|-------|------------------------------------|
| 2011~ Sonata HEV | Electric water pump | 25-251A | 36900 | 36910-3D0**<br>(See Parts Catalog) |

#### WARRANTY INFORMATION:

| MODEL                  | OP CODE  | OPERATION                 | OP<br>TIME | CASUAL<br>PART            | NATURE<br>CODE | CAUSE<br>CODE |
|------------------------|----------|---------------------------|------------|---------------------------|----------------|---------------|
| 2011~ Sonata<br>Hybrid | 36910R1H | Electric water pump (EWP) | 0.6        | 36910-3D0**<br>(See Parts | NING           | C15           |
| (YF HEV)               | 36910RQ0 | GDS operation             | 0.3        | Catalog)                  | 1003           | 013           |

#### **SERVICE PROCEDURE:**

- Depress the brake pedal and press the Start/Stop button to select "EV Ready". Attach a GDS, and select VIN, MCU menu and DTC. Record any DTC. Delete the DTC.
- **2.** Select Current Data and the parameters shown below.

Drive the vehicle until the engine coolant is fully warm and record the data or ask an assistant to monitor the GDS. Accelerate the vehicle to about 30 mph and brake moderately to a stop.

If the results are not as shown on the table at the top of the following page, the electric water pump may not be functioning correctly.

- If not as shown, go to Step 3 and replace the EWP.
- If as shown, delete the DTC and drive the vehicle for two key-on/key-off drive cycles. If the DTC and/or condition occur again, go to Step 3 and replace the EWP.

| GDS PARAMETER                                       | RESULT              |
|-----------------------------------------------------|---------------------|
| Enable Flag for Electric Water Pump (EWP) Operation | ON                  |
| Electric Water Pump (EWP) Operation Status          | ON                  |
| MCU Warning Flag                                    | OFF                 |
| Electric Water Pump (EWP) Speed                     | 2000~3300 rpm       |
| MCU Temperature                                     | Below 194°F (91°C)  |
| MCU (GCU) Temperature                               | Below 199°F (93°C)  |
| Generator HSG Temperature                           | Below 320°F (160°C) |
|                                                     |                     |

**3.** Open the rear trunk and open the cover to the safety plug.

Put on insulation gloves and pull up on the black tab and pull out the safety plug.

WARNING: Failure to perform this procedure may result in accidental injury or death.

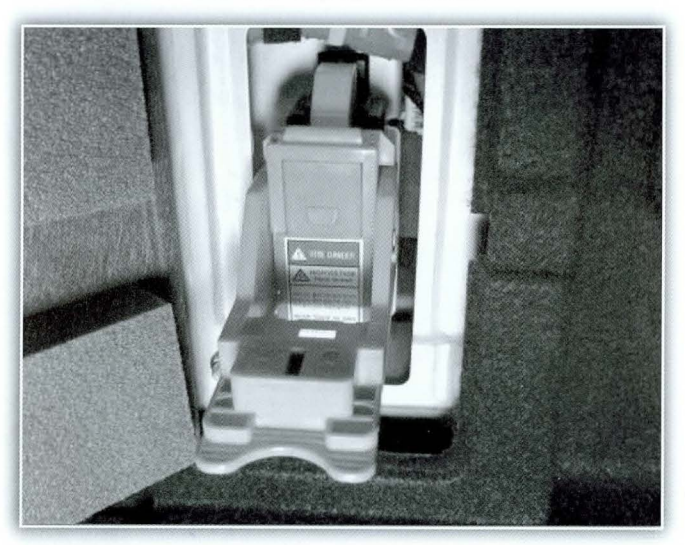

**4.** Without depressing the brake pedal, push the Start-Stop button 2 times to power the cluster.

Attach a GDS and select BMS menu, Current Data and Inverter Capacitor Voltage. Confirm the Inverter Capacitor Voltage is less than 30V.

- If less than 30V, the system voltage is safe for the technician. Turn off the ignition and disconnect the negative battery cable in the trunk. Go to Step 5.
- If more than 30V, wait until the voltage is within specification before performing any repairs.

| GD                       | Preparation             | Diagnosis       | Vehicle S/W Management      | -       | Repair        | 0         |
|--------------------------|-------------------------|-----------------|-----------------------------|---------|---------------|-----------|
| Vende SONATA             | HYBRID(YF HEV)/2014/G 2 | 4 HEV S         | Battery Manageme            | nt Syst | em/HEV Batter | y (5) E   |
| Diagnosis                | Current Dala            | 1/116           |                             | 1000    |               |           |
| Basic Inspection         | Selective Display : Fu  | If List Craph : | florus List 2 Reset Min Max | Record  | Stop : Git    | ucing VSS |
| OTC Analysis             | Sensor Name             |                 |                             | Value   | Unit          |           |
| Data Analysia            | Inverter Capacitor Volt | age             |                             | 2       | V             |           |
| Jata Analysis            | State of Charge of Batt | ery(BMS)        |                             | 53.0    | 5             |           |
| Inverter Capacitor Volta | Available Charge Pow    | er              |                             | 36570   | W             |           |
| There is no data.        | Available Discharge Pe  | ower            |                             | 45220   | W             |           |
|                          | BMS Main Relay ON St    | atus            |                             | NO      | 41            |           |
|                          | BMS Controllable State  |                 |                             | NO      |               |           |
|                          | BMS Warning             |                 |                             | NO      | *             |           |
|                          | BMS Fault               |                 |                             | NO      |               |           |
|                          | BMS Weld Flag           |                 |                             | NO      |               |           |
|                          | RMS Overcharge Prote    | ction Flag      |                             | NO      |               |           |

5. Replace the electric water pump (EWP).

Refer to the procedure in the Sonata Hybrid Shop Manual, Hybrid Motor System, Hybrid Motor Cooling System, Electric Water Pump (EWP), Repair Procedures.

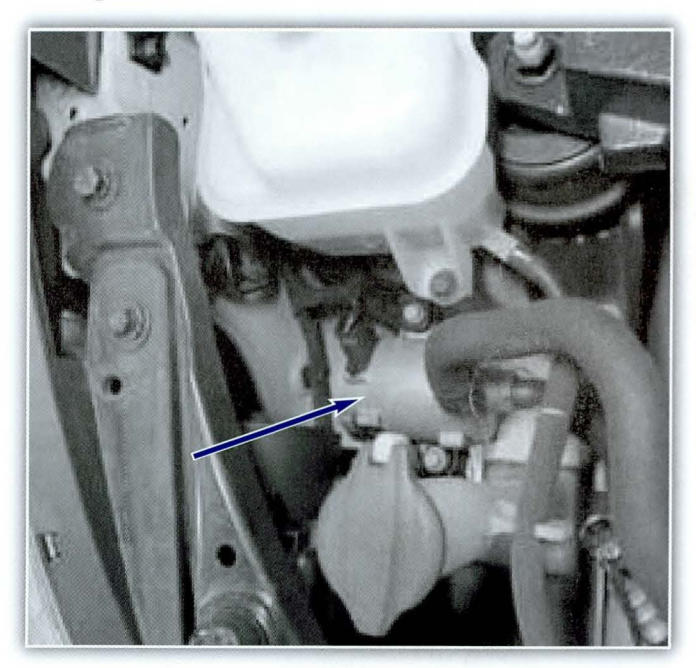

- 6. Reassemble all parts in the reverse order of disassembly.
- 7. Fill the radiator with coolant and check for leaks.

Use a GDS to bleed air from the hybrid motor cooling system. Refer to the procedure in the Sonata Hybrid Shop Manual, Hybrid Motor System, Hybrid Motor Cooling System and Coolant.

- **8.** Attach a GDS and delete any DTC.
- **9.** Clear the DTC in the Blue Link system according to instructions in TSB 12-BE-005-2.
- **10.** Drive the vehicle to confirm proper operation of the vehicle and cooling system.

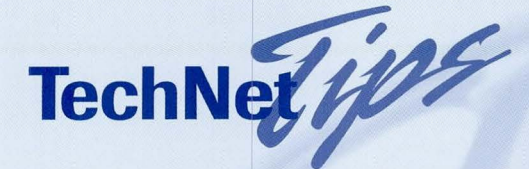

### **2015 Genesis Oil Filter Cap Plug Replacement**

The oil filter for the 2015 5.0L equipped Genesis (P/N 26320-3F500) comes with a replacement drain plug for the canister filter housing

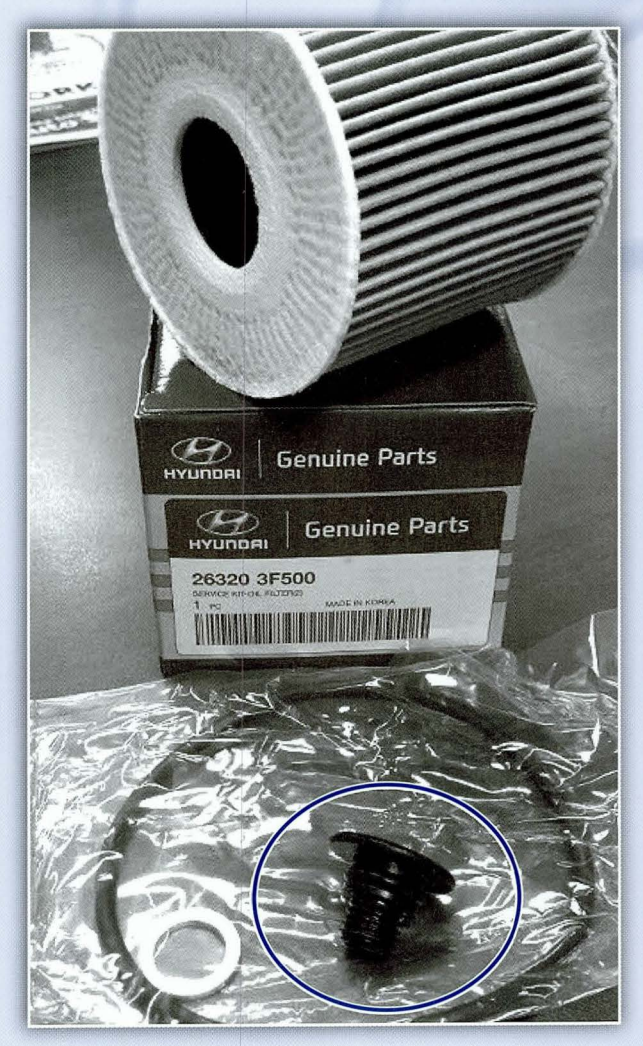

■ 5.0 Includes filter housing drain bolt w/o-ring

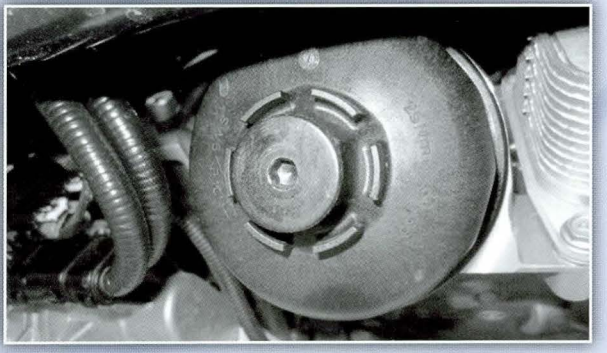

The plug is removable from the canister cap with an 8MM hex wrench.

Tightening torque Oil filter drain bolt : 6.5 ~ 8.0 lb-ft

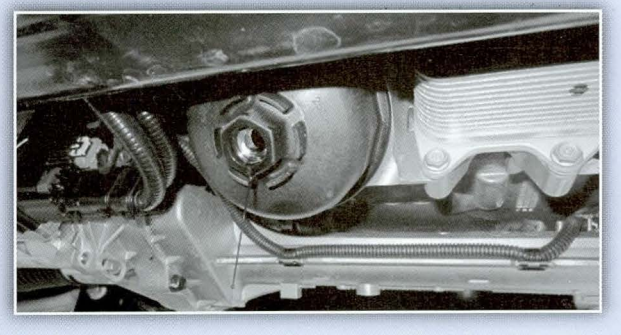

Removing the plug allows the oil in the canister to drain before removing the filter.

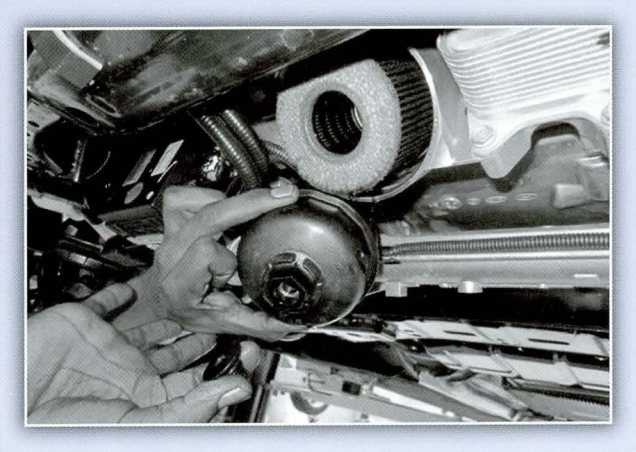

The cap can then be removed and the paper filter replaced.

# **Fix-It-Right**

#### LEATHER STEERING WHEEL CLEANING

**DESCRIPTION:** Some vehicles may exhibit dirt or buildup on the leather steering wheel. If any of these conditions are found, do not replace the steering wheel. Instead, follow the cleaning procedure described below.

### **NOTICE:** The procedure in this article is not covered under Factory Warranty.

#### **APPLICABLE VEHICLES:**

All vehicles equipped with leather steering wheels.

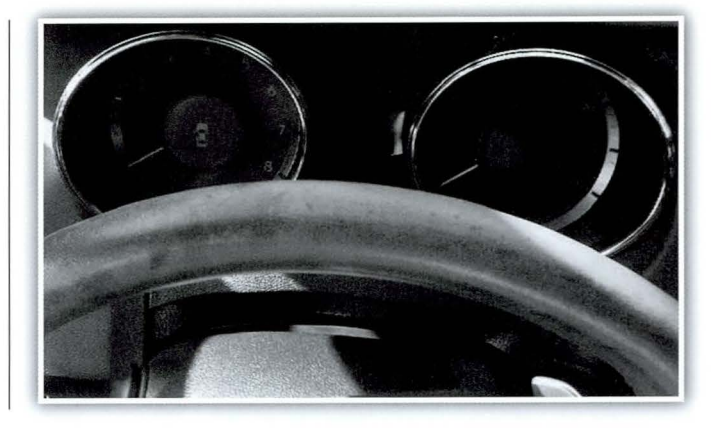

PARTS INFORMATION: All vehicles equipped with leather steering wheels.

| DESCRIPTION                                     | CONTENTS |
|-------------------------------------------------|----------|
| 3M Leather & Vinyl Restorer 39040 or Equivalent |          |
| 3M Scotchbrite Cleaning Pad 7439 or Equivalent  |          |
| 3M Microfiber Cloth 6016 or Equivalent          | 37.7     |
| Disposable Latex or Nitrile Gloves              |          |

continued on page 12

#### **Leather Steering Wheel Cleaning**

continued from page 11

#### **CLEANING PROCEDURE:**

**1.** Spray the leather restorer onto the cleaning pad and scrub the steering wheel.

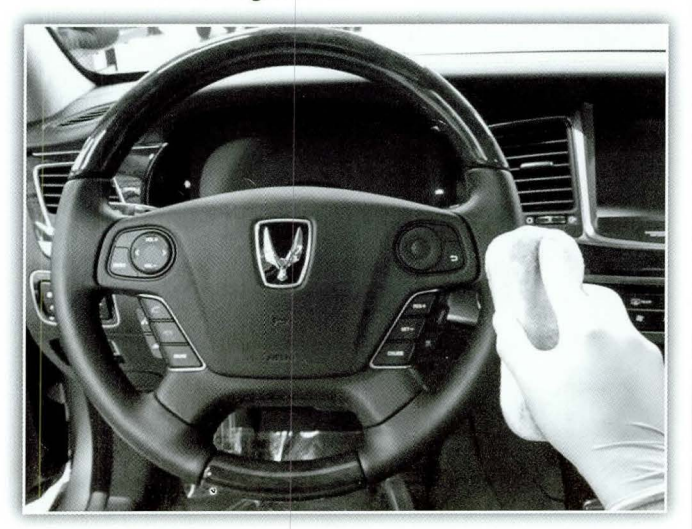

- **2.** Using the microfiber cloth, wipe any leftover residue with a clean portion of the cloth.
- CAUTION: Do not leave the steering wheel wet or slippery. Wipe any residue off of the steering wheel.

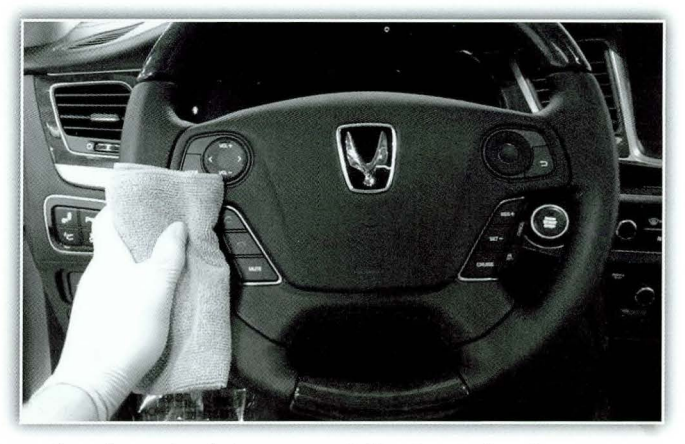

Steering wheel shown partially cleaned to demonstrate cleaning results.

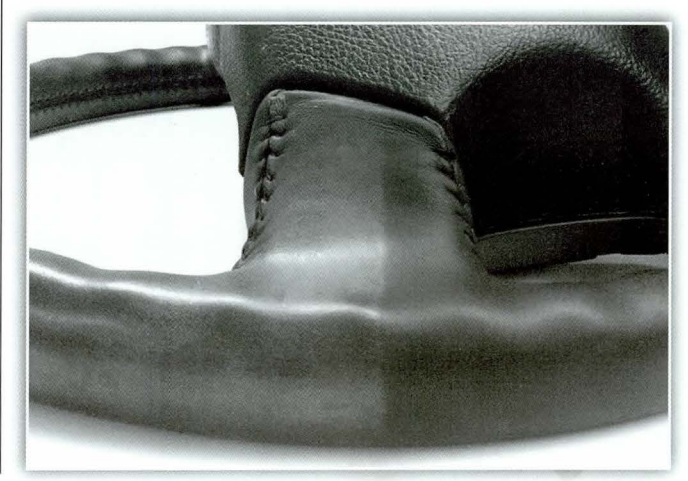

### TechNet Times

#### Volume 24 Issue 5

#### September 2014

TechNet Times is published monthly by Hyundai Motor America's National Service Training & Support Department for Hyundai Dealership Technicians. The subjects covered in this publication are often one of a kind items, but they may help you to solve similar incidents. In all cases, the diagnostic procedures recommended in the Shop Manuals should always be performed first.

Please address all correspondence to:

Editor–TechNet Times National Service Training & Support Department Hyundai Motor America P.O. Box 20850 10550 Talbert Avenue Fountain Valley, CA 92728-0850

© 2014 Hyundai Motor America

#### **TECHNET TIDBIT**

#### Are Your PDI Sheets Up to Date?

On September 5, the Pre-Delivery Sheets for all models were updated. Please make sure that your sheets have the current date, "9/05/2014" for each model. The revision date appears on the top right of each page. Files are updated as needed; so check for date changes regularly at the Pre-Delivery Inspection Forms button on HyundaiTechInfo.com.